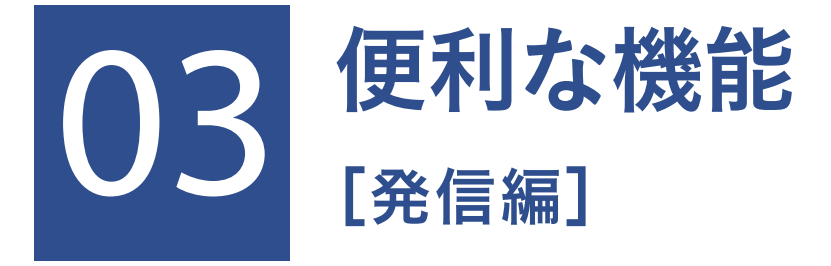

| 1 いろいろな発信機能 | P.37 |
|-------------|------|
| 2 差出人複数発信   | P.40 |
| 3 お届け先複数発信  | P.45 |
| 4 決済(稟議)発信  | P.50 |

# 1.いろいろな発信機能

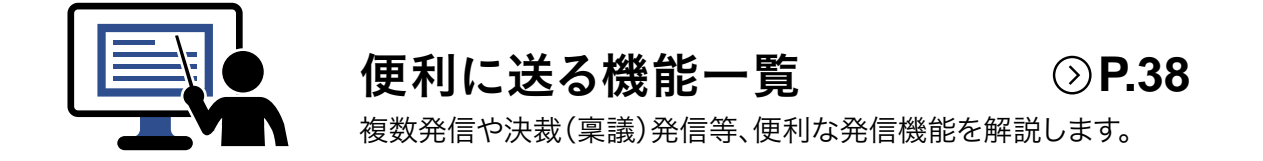

### 便利に送る機能一覧

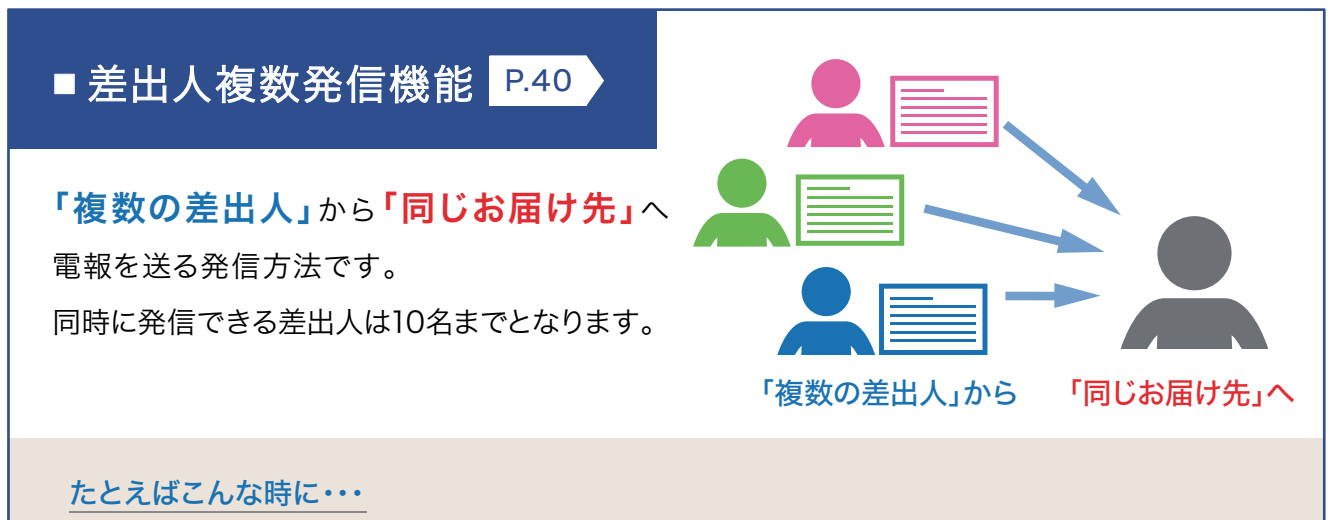

お得意先のご担当がご結婚された場合等、会社より複数名(部長・課長・担当等といった複数の方)で別々 に電報を申込む場合に便利な機能です。1回の発信操作で、複数の方のメッセージをお届けできます。

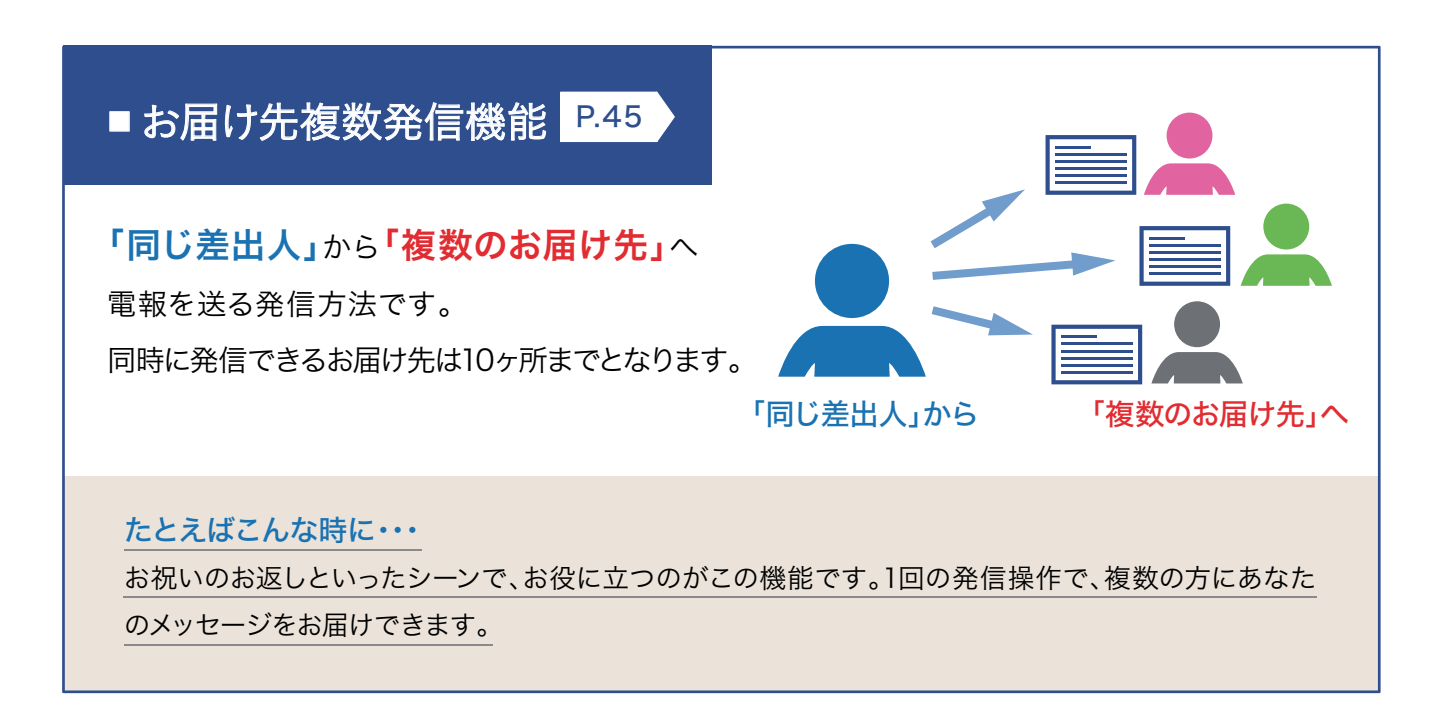

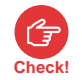

差出人複数発信/お届け先複数発信ではクレジットカードによるお支払いはできませんので、あらかじめご了承ください。

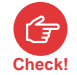

請求先電話番号をご登録いただいている場合でも、利用開始キーを入力いただいていない場合、差出人複数発信/お届け 先複数発信はご利用できません。NTT西日本から発行される「利用開始キー」(8桁の英数字)をログイン後に表示される入 力画面で入力してください。なお、利用開始キーは、メールにて通知いたします。

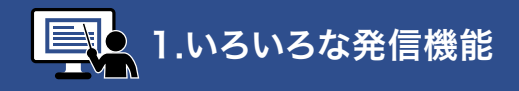

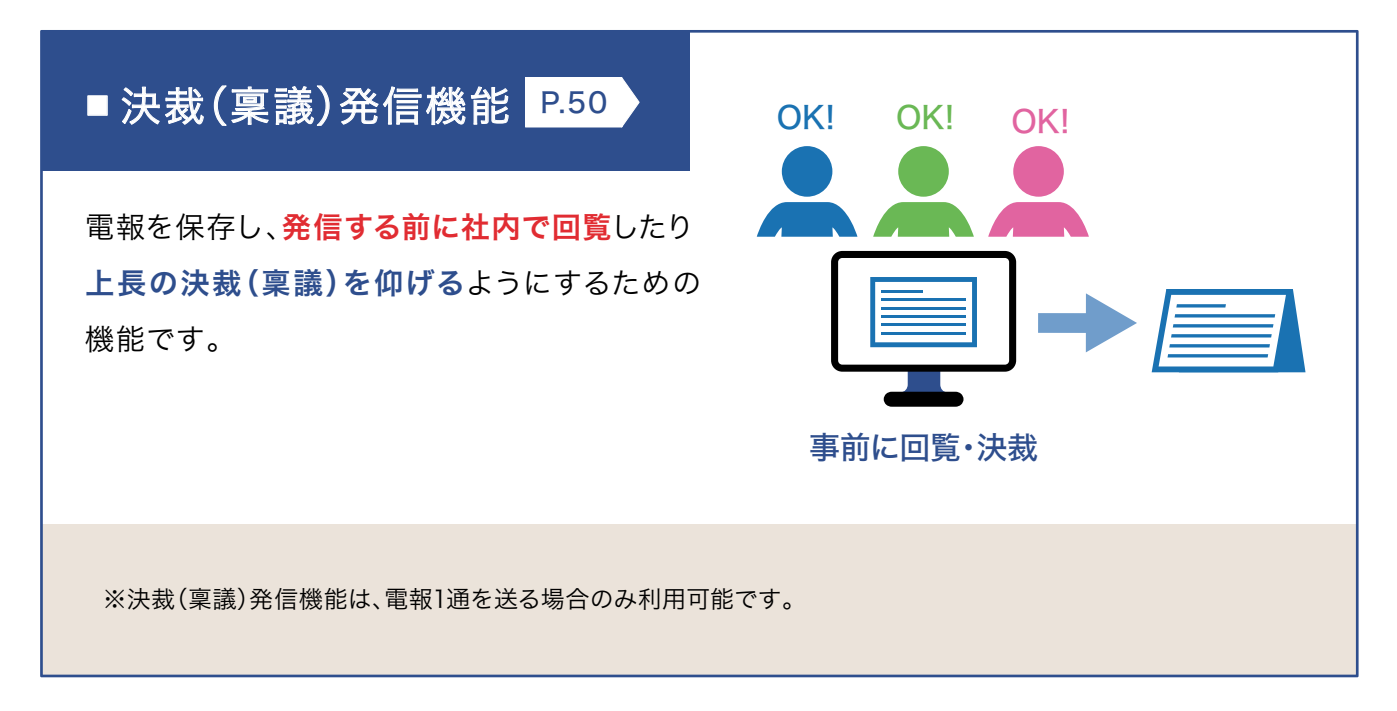

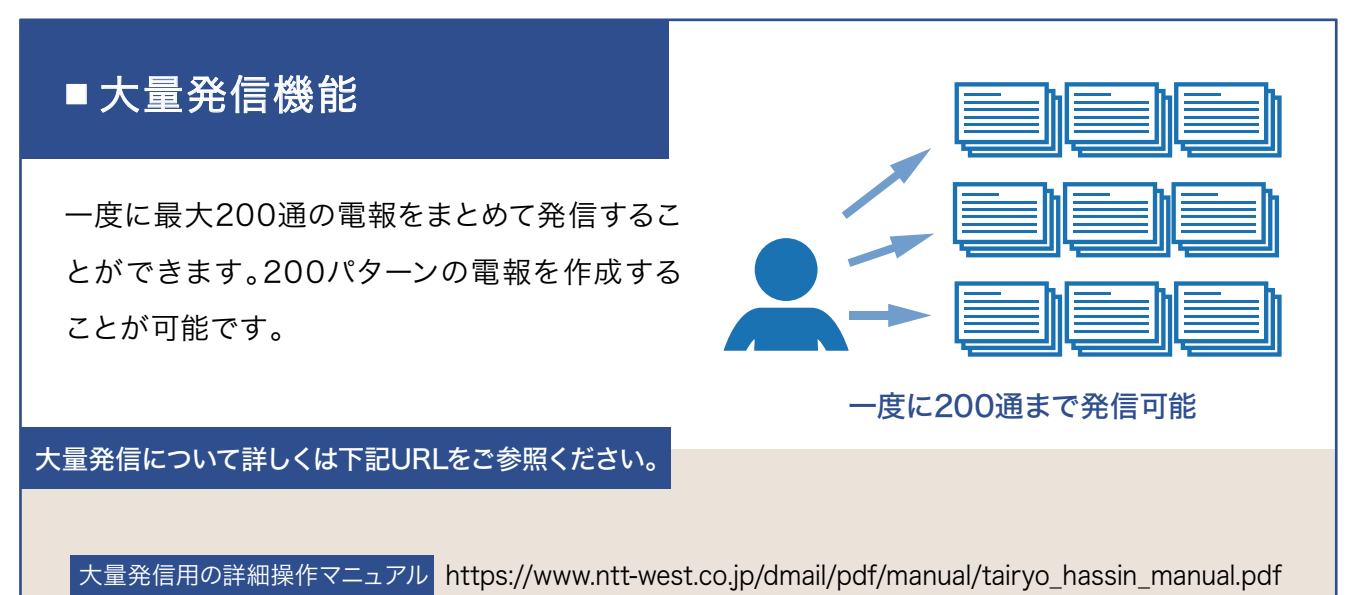

# 2. 差出人複数発信

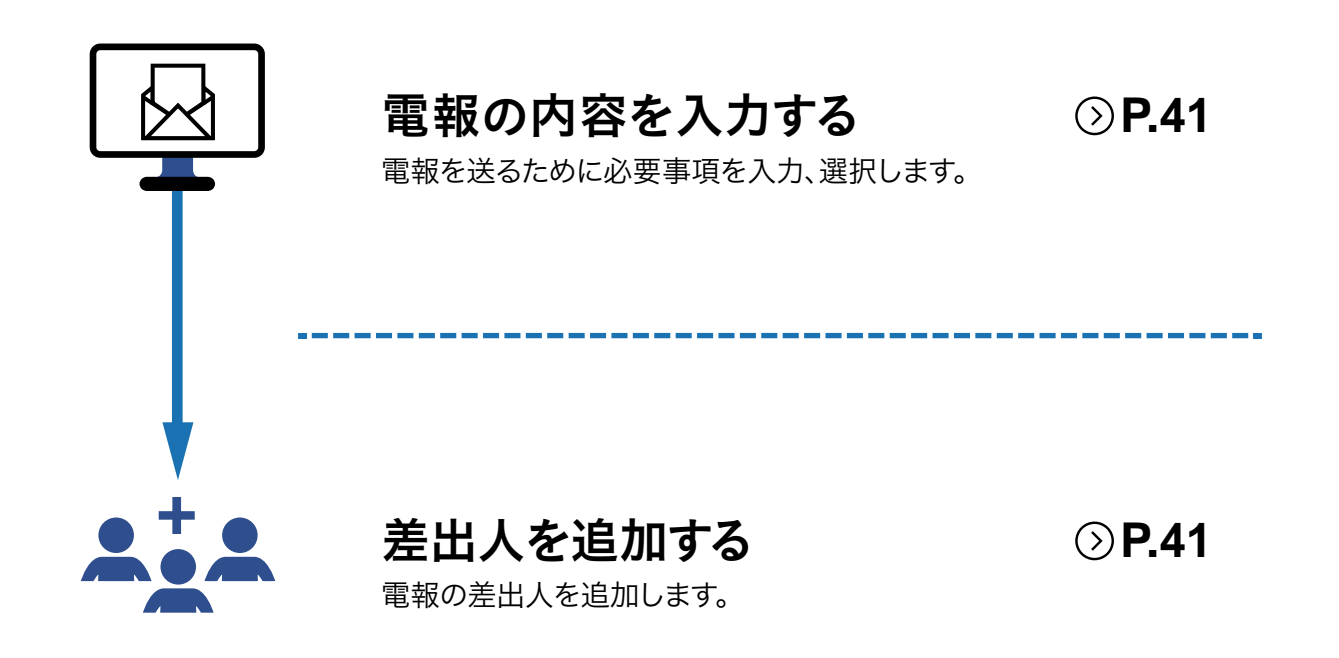

# 1 電報の内容を入力し、「差出人を追加」します

| お申込み内容確認                                                                 |                                                                                                    |                                                                                                    |                                     |
|--------------------------------------------------------------------------|----------------------------------------------------------------------------------------------------|----------------------------------------------------------------------------------------------------|-------------------------------------|
|                                                                          | 4 MI                                                                                                    |                                                                                                    | -                                   |
|                                                                          | - BEA                                                                                                    | HORETON 1                                                                                                    | 47                                  |
| 800-25083                                                                |                                                                                                    |                                                                                                    |                                     |
|                                                                          |                                                                                                    | 1                                                                                                    | 保祥 一印刷                              |
| P 40+0                                                                   | Allity - EW                                                                                                    | UN                                                                                                    |                                     |
| 2-001-0010                                                               |                                                                                                    |                                                                                                    |                                     |
| ERITE OF                                                                 | 3303305 863 8500 1                                                                                                    |                                                                                                    | _                                   |
|                                                                          | Bridegans                                                                                                    |                                                                                                    | 142                                 |
| SEADS                                                                    | 6000 6000 EN 25 6                                                                                                    | <u> </u>                                                                                                    |                                     |
| KRAN9-EX                                                                 | - Republic                                                                                                    | _                                                                                                    |                                     |
|                                                                          | arcer be wee                                                                                                    | -                                                                                                    |                                     |
| 8.8                                                                      | 2:30, v/ ktm                                                                                                    | and the second second s | -                                   |
| REAL ROOM                                                                | Q-Xガーデンボックス#88大                                                                                                    | 2007-221<br>2522-<br>9 8042012                                                                                                    | 163                                 |
|                                                                          | メッセージ・表示人                                                                                                    | U.h                                                                                                    |                                     |
| x9e-3                                                                    | ご知道わめてとうございはず、よかパー<br>セスダートが打きおこ人にひよりか知い中<br>聞るく来しん切加を取ってください。ます<br>の形のいたします。                                                                                                    | トナーを得られ、単生品<br>しあげます。のを合わせ<br>まずのご参卓とご補助を                                                                                                    |                                     |
| RZĄ.                                                                     | 23567.0<br>電報であ<br>取力の<br>の内                                                                                                    | 版を中央に直ノ武中央<br>2階<br>約154月年<br>総括連 和55年 太郎<br>000-00000                                                                                                    | - 82                                |
| ***                                                                      | -CPANER                                                                                                    |                                                                                                    |                                     |
| TABAS                                                                    | 181218                                                                                                    |                                                                                                    |                                     |
| 61757                                                                    | a 1968-016 (86A) cobry                                                                                                    | PREF.                                                                                                    |                                     |
| <b>ページ数</b>                                                              | Pres.                                                                                                    |                                                                                                    | -                                   |
| a outpacka                                                               | ion ra                                                                                                    |                                                                                                    |                                     |
|                                                                          | #SSHAULAR                                                                                                    |                                                                                                    | 142                                 |
|                                                                          | <ul> <li>Andread and a second and a second and a seco</li></ul> | n da a                                                                                                    |                                     |
| B EX O UEVH                                                              | P== 0 <xyt-50-7< td=""><td>-47-3</td><td></td></xyt-50-7<>                                                                                                    | -47-3                                                                                                    |                                     |
| -12'0 Hilde to-3428080                                                   | SHARDER STOREESING.                                                                                                    |                                                                                                    |                                     |
| ottem                                                                    |                                                                                                    |                                                                                                    |                                     |
| . 1                                                                      | 5,070円(税込)                                                                                                    | $< \rho_{\rm MR}$ (Ref) $>$                                                                                                    |                                     |
|                                                                          | a k                                                                                                    | 線台紙<br>ッセージ・意由入など                                                                                                    | 13.7509                             |
|                                                                          |                                                                                                    |                                                                                                    |                                     |
| 要将完了メール                                                                  | # 2/I                                                                                                    | <b>8個米石</b>                                                                                                    |                                     |
|                                                                          |                                                                                                    |                                                                                                    |                                     |
| メールアドレス<br>abcillabr                                                     |                                                                                                    |                                                                                                    |                                     |
| メールアドレス (第12月)                                                           |                                                                                                    |                                                                                                    |                                     |
| abcijiabc                                                                |                                                                                                    |                                                                                                    |                                     |
| > 受付用了メール利用時の正要す<br>当受付発了メールは、電報のお                                       | ROAMETURES BEEN                                                                                                    | 120272477357735577850                                                                                                    |                                     |
| 込みが用了していることをメー/<br>(配達用了をお知らせするメー/<br>ド以下の場合、繋付用了メール/<br>ます。あらかしめご了泉ください | してお知らせする構成です。<br>してはありません。1 約<br>が利用さまに届かない場合があり 約<br>ハ                                                                                                    | の品と参加でいか発売したができるがで加<br>NTT等では構設できない適用です。NTTかの<br>Nいただけません。<br>入力いただいた情報は、発展は認識書でご様<br>ここに記述した内容は、現時には印字されま                                                                                                    | CRA<br>自動党などにはご<br>DRAFEはます。<br>せん。 |
| ・メールの前個時期を設定され                                                           | Crienten and                                                                                                    |                                                                                                    |                                     |
|                                                                          |                                                                                                    | I BERANNE                                                                                                    |                                     |
|                                                                          | ALLER GRADIER                                                                                                    | -                                                                                                    | -                                   |
| 80%-5588                                                                 |                                                                                                    | -BEEA                                                                                                    | お話の編択へ進む>                           |

# 2 2通目のお申込み内容を入力します

| 1 AMERA - EM | анан алан алан алан алан алан алан алан          |  |  |  |  |
|--------------|--------------------------------------------------|--|--|--|--|
| < 前のページへ戻る   |                                                  |  |  |  |  |
| メッセージの種類     |                                                  |  |  |  |  |
|              |                                                  |  |  |  |  |
|              |                                                  |  |  |  |  |
| 3a <b>1</b>  |                                                  |  |  |  |  |
| 二利用用油        | ● 秋時 - 歴史日 - 人事 - 田平 - 石谷<br>- 七〇倍 - 田田 - 七日 - 一 |  |  |  |  |
|              | n Zwinna um innancia feita 106.                  |  |  |  |  |
| 温択された電報台紙 😿  | ⇒お申込みエリア等が限定された商品とは ⇒電報台紙選択について                  |  |  |  |  |
|              |                                                  |  |  |  |  |
|              |                                                  |  |  |  |  |
| 未選択          | <b>F</b> (0)(1/2)(1)                             |  |  |  |  |
|              |                                                  |  |  |  |  |
|              |                                                  |  |  |  |  |
|              |                                                  |  |  |  |  |

2通目の「電報台紙」画面が表示されます ので、お申込み内容を入力して「お申込み 内容確認」画面までお進みください。

| 入力方法については、第2章<br>[基本編]をご確認ください。 | 〕送る  |
|---------------------------------|------|
| ◎ 電報台紙                          | P.25 |

### 共通する入力項目

◆2通目以降、入力項目の一部が1通目 と共通になります。 共通の項目以外は、個々で入力が可能 です。

※ 差出人複数発信の場合

| お届け日     |       |
|----------|-------|
| お届け時間    |       |
| お届け先住所   | 十函    |
| 受取人名等    | 六世    |
| 配達通知サービス |       |
| 表題       |       |
| 電報台紙選択   |       |
| メッセージ    | 個々で入力 |
| 差出人名     |       |
| 書体       |       |

## 3.入力したお申込み内容を確認します

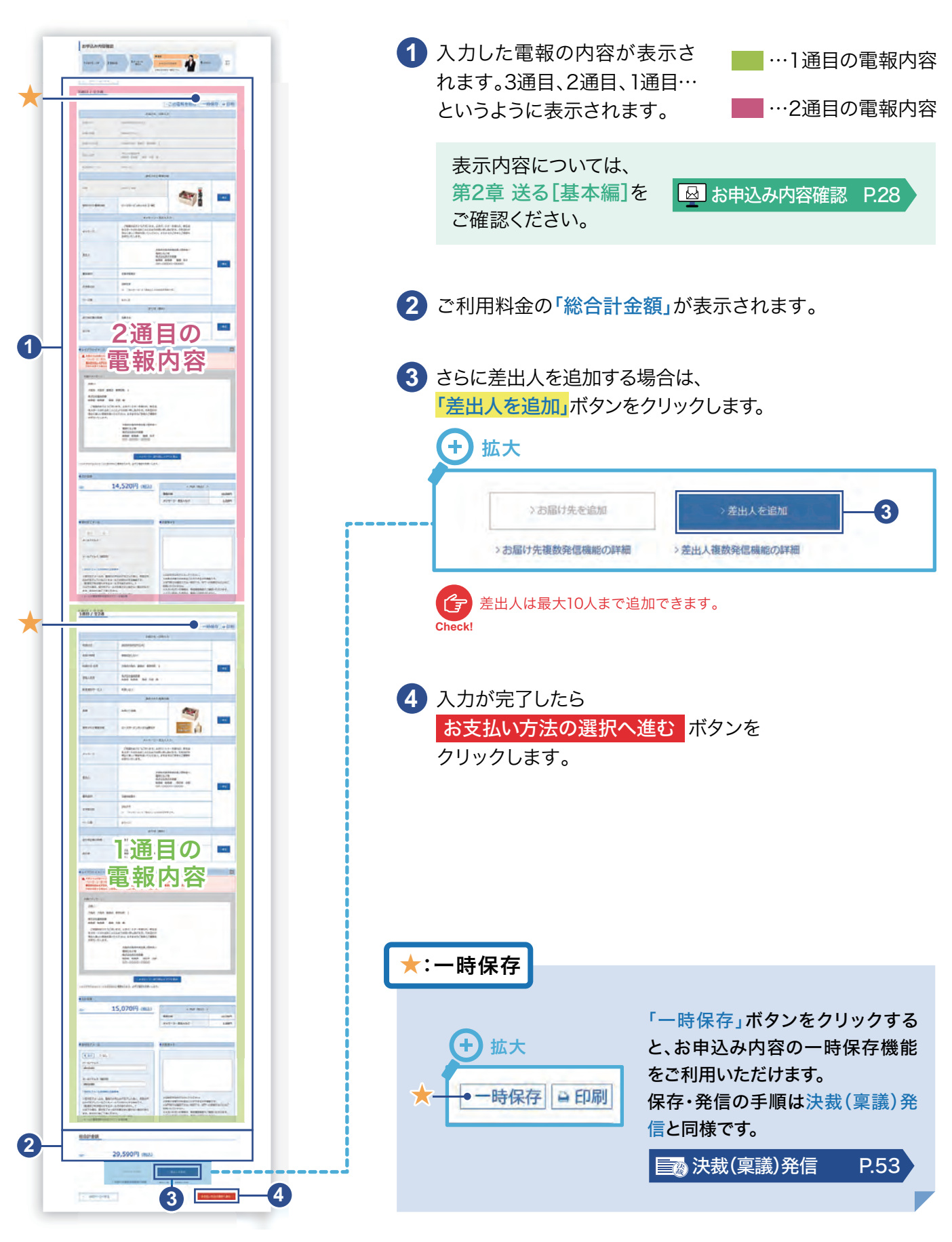

# 4 ご利用料金のお支払い方法について

#### \* 必須 マークがある項目は省略できません。

| 1 お届け先・日時 2 電報台紙                                                                                              | 3 メッセージ<br>・差出人 4 確認                                                                      | 5 お支払い           お支払い方法<br>変択         お支払い方法<br>確認           お支払い方法をお選びください | 受付完了  |
|----------------------------------------------------------------------------------------------------|-------------------------------------------------------------------------------------------|-----------------------------------------------------------------------------|-------|
| く 前のページへ戻る                                                                                                    |                                                                                           |                                                                             |       |
| ご利用料金 2011                                                                                                    |                                                                                           |                                                                             |       |
| <ul> <li>NTT西日本</li> <li>電話料金払い</li> <li>下記のご登録いただいた電話番号に請</li> </ul>                                         | 求いたします。毎月の電話料金と一緒にる                                                                       | ち支払いください。                                                                   |       |
| ※支払時期については、ご利用の電話会社のお<br>ご登録いただいた電話番号                                                                         | 6問合せ先へご運絡ください。<br>0123456789                                                              |                                                                             |       |
| ※電報料金の領収書は発行しておりません。<br>お客さま控えとして、受付完了画面で「ご利用料<br>画面を閉じますと再度表示することができませ/<br>※「ご利用料金のお知らせ」とは・・・ご利用/            | 料金のお知らせ」を発行していますので、適宜さ<br>ん <u>のでご注意ください。</u><br>月日・お客さま名(受取人さまのお名前)・消げ                   | ご利用ください。<br>算税込みの電報料金を記載したもので領収書ではありま                                       | せん。   |
| ▲ 請求先電話番号を登録済みのお客さまで、<br>電話番号の設定を行ってください。<br>(設定画面へ移動する際は、お申込み内<br>※NTT西日本電話料金払いをご希望のお<br>(お電話番号の審査後にID等を発行し、 | 、 NTT西日本電話料金払いが表示されない場合<br>1宮がすべてクリアされますので、前のページに<br>客さまは、事前に登録が必要です。<br>後日メールでお送りいたします。) | は、電報発信メニューへ戻って、「登録情報の個別設;<br>戻り「一時保存」機能をご利用ください。)                           | 定画面」か |
| 前のページムラス                                                                                                    |                                                                                           | 2 お支払い方法の確                                                                  | 認へ進む  |
| RIUDI - DI IZA                                                                                                |                                                                                           |                                                                             |       |
| 「お支払い方法」は、「NTTE                                                                                               | <mark>西日本電話料金払い」</mark> のみと <sup>7</sup>                                                  | なります。                                                                       |       |

# 3.お届け先複数発信

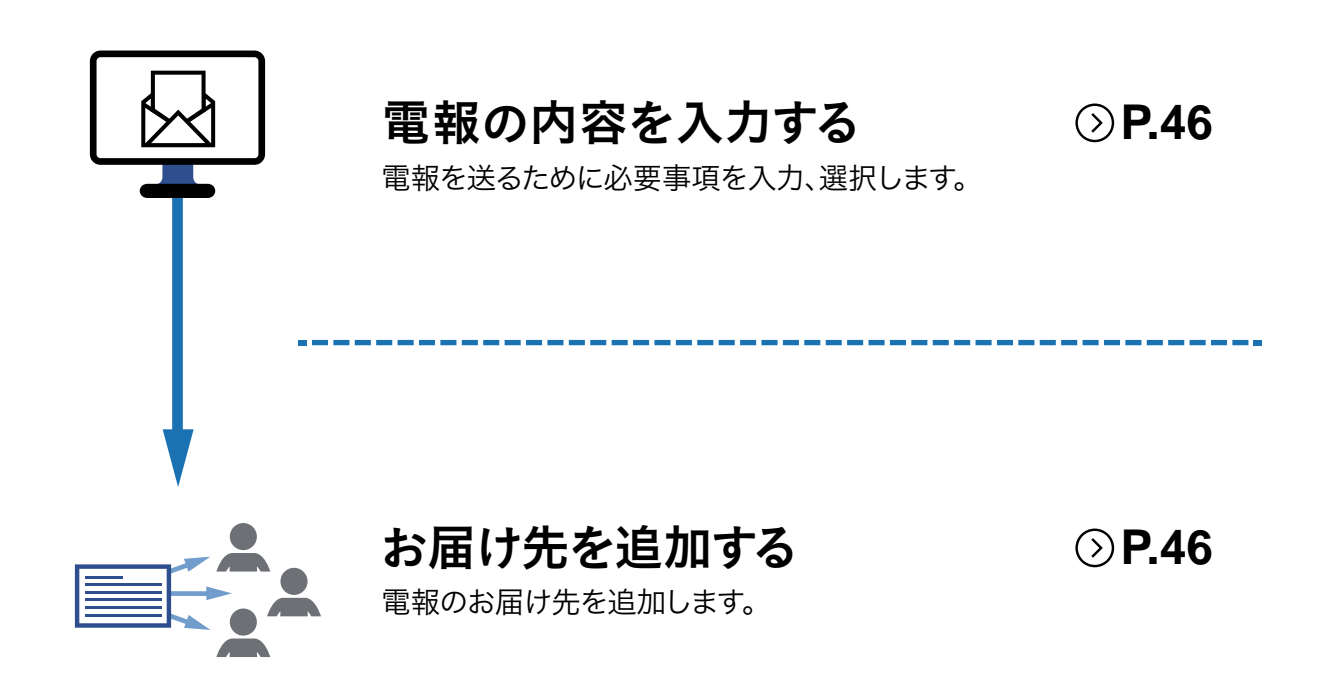

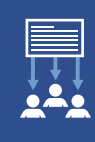

1 電報の内容を入力し、「お届け先を追加」します

|                                                            | 2                                                                                |                                                                    |              |     |                      |
|------------------------------------------------------------|----------------------------------------------------------------------------------|--------------------------------------------------------------------|--------------|-----|----------------------|
| A DESCRIPTION OF TAXABLE PARTY.                            |                                                                                  | 0                                                                  |              |     | 第2章 送る[基本編]をもとに電報を作り |
| TABARAN 2.00                                               | and SAPE-P                                                                       | ANNUE 0 5 ARM                                                      | + #F         |     | 「お申込み内容確認」画面までお進みくださ |
|                                                            | 100010                                                                           | NCHETRY .                                                          |              |     |                      |
| 804-2483                                                   |                                                                                  | 85                                                                 | H保存? → ED.81 |     | ■ 電報を送る P.           |
|                                                            | お願け先・日時入                                                                         | uh                                                                 |              |     |                      |
| essi(D                                                     | 2025403/1270(*)                                                                  |                                                                    |              |     |                      |
| K-64174902                                                 | HURELAN                                                                          |                                                                    |              |     |                      |
| LWILLAN                                                    | F PURCH SAN BALSARK                                                              |                                                                    | 142          |     | 1 「お申込み内容確認」画面から     |
| \$81.2.W                                                   | 8,530,200,00<br>8,00 8,00 20 25 5                                                |                                                                    |              | ·   | 「お届け先を追加」ボタンをクリックし   |
| 688809-E2                                                  | RUBL-COLO-                                                                       |                                                                    |              |     |                      |
|                                                            | 国民された電報台                                                                         | SMI.                                                               |              |     |                      |
| 8.8                                                        | -230,1/ M38                                                                      | dans.                                                              |              |     |                      |
| ~                                                          | 1000                                                                             |                                                                    | - 62         |     |                      |
| BEARS BRAN                                                 | ローズカーデンボックス。開始大                                                                  | 232-<br>8 Birlant                                                  |              | I   | > お届け先を追加 > 差出人を追加   |
|                                                            | メッセージ・高速人                                                                        | 3.n                                                                |              |     |                      |
| W10 M-13                                                   | CMM6072525-194, 10/1-1<br>939-1-01685-10645988-96                                | トナーを得られ、新生活<br>しあげます。力を合わせ                                         |              |     |                      |
| AND A                                                      | 用さくましん(中国生活い)てください。ます3<br>お前のいたします。                                              | ますのご参加とご経験化                                                        |              |     | 1                    |
|                                                            | 25823                                                                            | <b>成石市委记载,2</b> 2中来一                                               |              | l l |                      |
| <b>根因人</b>                                                 | 10.000 B                                                                         | 2 18<br>5(344)#<br>8(5)# (5(34 3.15                                |              | l l |                      |
| -                                                          | 04-00                                                                            | 000-0000                                                           | - 62         |     |                      |
| BARK.                                                      | CRONERO                                                                          |                                                                    | -            |     |                      |
| XYRAN                                                      | a 1,458-01 & (\$85.1 & c)\$973                                                   | 1071.                                                              |              |     |                      |
| n-90                                                       | · Merta                                                                          |                                                                    |              |     |                      |
| The Barry                                                  | 2008 (MRI)                                                                       | 2                                                                  |              |     |                      |
| RONSBORN                                                   | SOMIYO                                                                           |                                                                    | -            |     |                      |
| NOR                                                        | 8.5.2015.000 BOS 2M                                                              |                                                                    | 142          |     |                      |
| 0 EX 0 Vey+<br>- (79142-10- 2019)<br>0)1455<br>0           |                                                                                  | а<br>а<br>а<br>а<br>а<br>а<br>а<br>а<br>а<br>а<br>а<br>а<br>а<br>а | 13,7564      |     |                      |
|                                                            |                                                                                  |                                                                    |              |     |                      |
| <ul> <li>(1) (1) (1) (1) (1) (1) (1) (1) (1) (1)</li></ul> | 883<br>883<br>884<br>884<br>885<br>885<br>885<br>885<br>885<br>885<br>885<br>885 | 教育大学<br>1200字型研究入力したください。<br>1200字型研究入力したください。                     | BET.Y.       |     |                      |

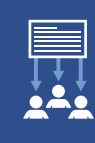

## 2\_2通目のお申込み内容を入力します

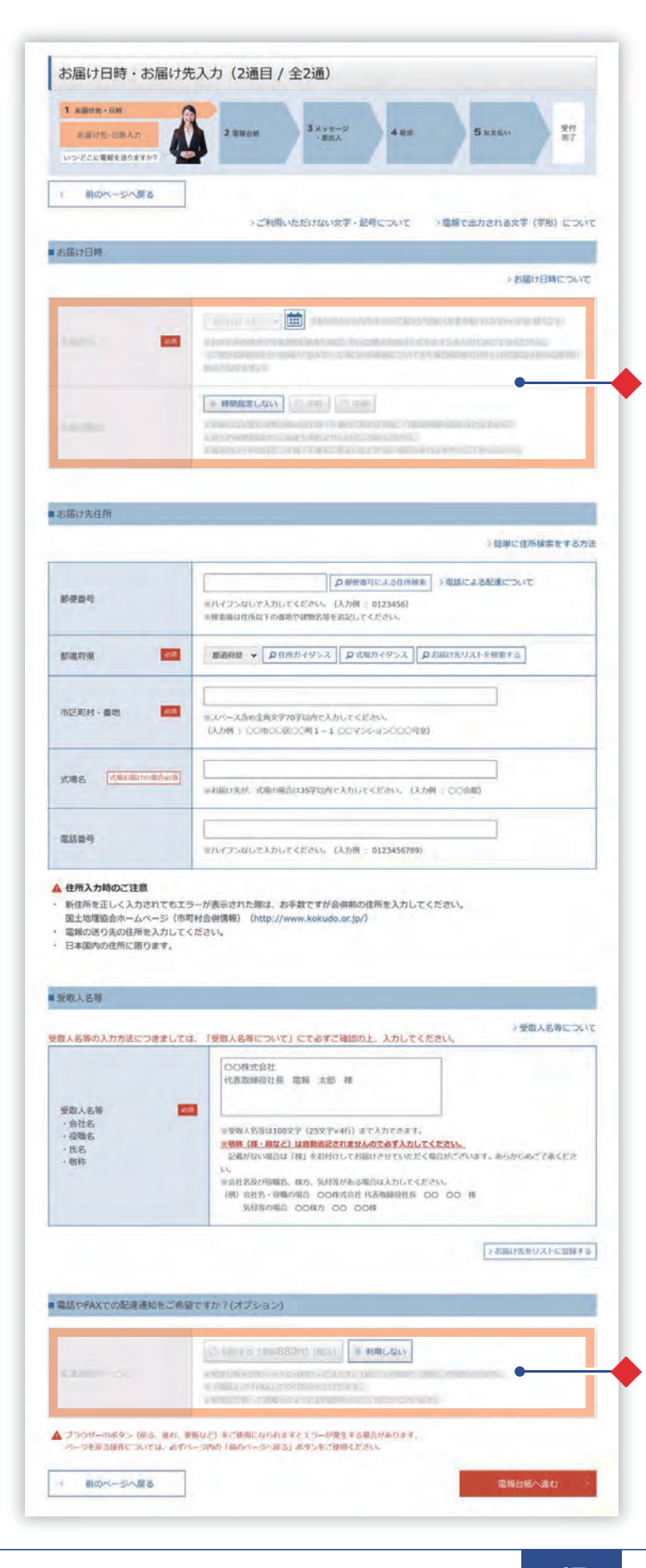

2通目の「お届け日時・お届け先入力」画 面が表示されますので、お申込み内容を 入力して「お申込み内容確認」画面まで お進みください。

入力方法については、第2章 送る [基本編]をご確認ください。

🙆 お届け日時・お届け先入力 P.23

### 共通する入力項目

### ◆2通目以降、入力項目の一部が1通目 と共通になります。

共通の項目以外は、個々で入力が可能 です。

※ お届け先複数発信の場合

| お届け日     | 土沼       |  |
|----------|----------|--|
| お届け時間    | 六世       |  |
| お届け先住所   | 個ケズトカ    |  |
| 受取人名等    | 個々で八万    |  |
| 配達通知サービス | 十選       |  |
| 表題       | <u> </u> |  |
| 電報台紙選択   | 個々で入力    |  |
| メッセージ    | 十函       |  |
| 差出人名     | 大进       |  |
| 書体       | 個々で入力    |  |

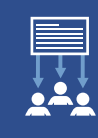

## 3.入力したお申込み内容を確認します

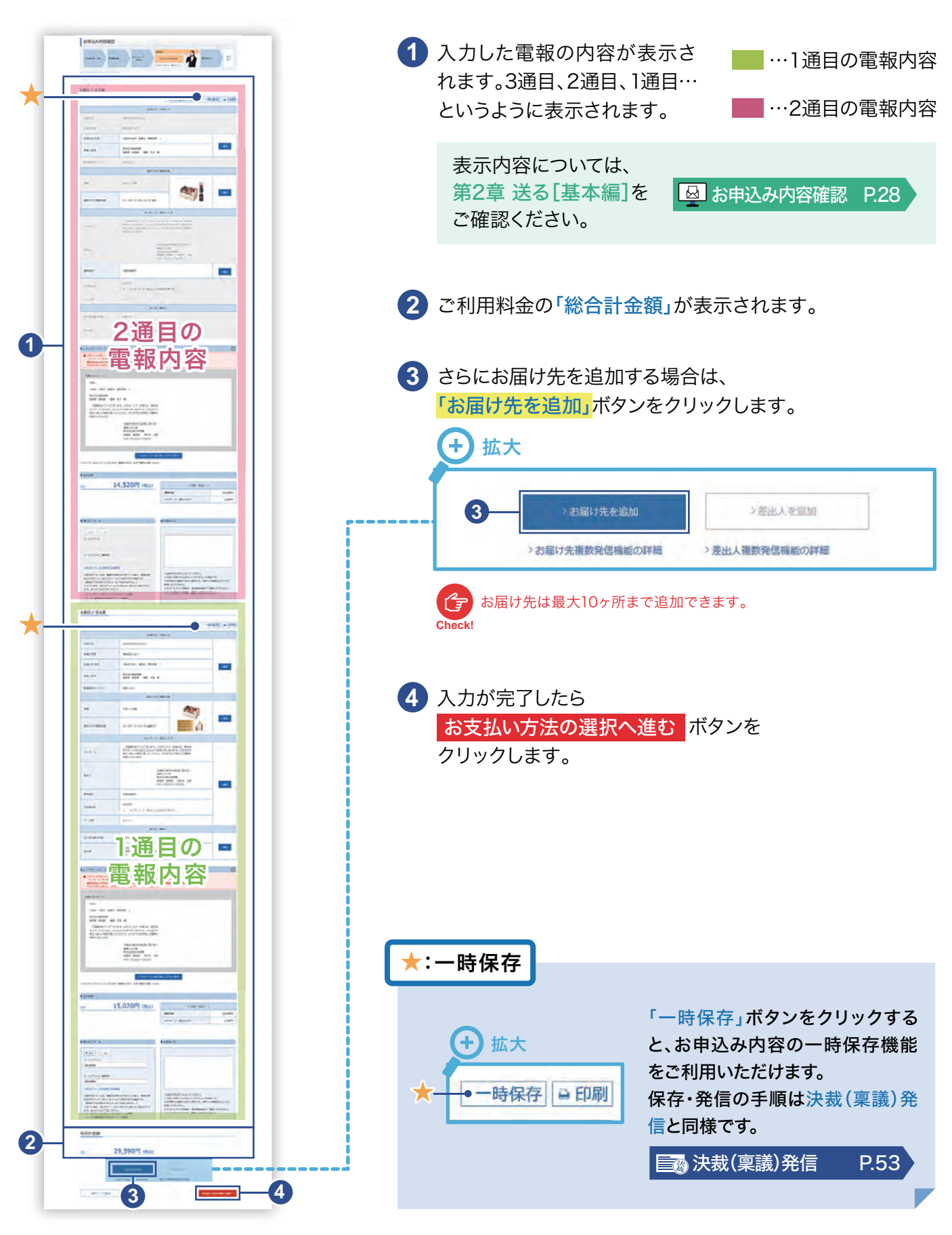

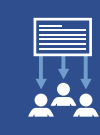

# 4 ご利用料金のお支払い方法について

#### \* 必須 マークがある項目は省略できません。

| 1 お届け先・日時 2 電報台紙                                                                                                    | 3 メッセージ<br>・差出人 4 確認                                                                                                    | 5 お支払い         お支払い方法<br>違訳         お支払い方法<br>確認         お支払い方法<br>確認         受付           お支払い方法をお選びください                                                |
|----------------------------------------------------------------------------------------------------|----------------------------------------------------------------------------------------------------|----------------------------------------------------------------------------------------------------|
| く 前のページへ戻る                                                                                                    |                                                                                                    |                                                                                                    |
| こ利用料金 🐹                                                                                                    |                                                                                                    |                                                                                                    |
| ● NTT西日本<br>電話料金払い                                                                                                    |                                                                                                    |                                                                                                    |
| 下記のご登録いただいた電話番号に<br>※支払時期については、ご利用の電話会社の                                                                                                    | 請求いたします。毎月の電話料金と一緒に<br>のお問合せ先へご連絡ください。                                                                                                    | お支払いください。                                                                                                    |
|                                                                                                    |                                                                                                    |                                                                                                    |
| ご登録いただいた電話番号                                                                                                    | 0123456789                                                                                                    |                                                                                                    |
| ご登録いただいた電話番号<br>※電報料金の領収書は発行しておりません。<br>6客さま控えとして、受付完了画面で「ご利<br>画面を閉じますと再度表示することができま<br>※「ご利用料金のお知らせ」とは・・・ご利                                                                                                    | 0123456789<br>用料金のお知らせ」を発行していますので、適宜<br>せんのでご注意ください。<br>用月日・お客さま名(受取人さまのお名前)・消                                                                                                    | ご利用ください。<br>費税込みの電報料金を記載したもので領収書ではありません。                                                                                                    |
| ご登録いただいた電話番号<br>※電報料金の領収書は発行しておりません。<br>お客さま控えとして、受付完了画面で「ご利<br>画面を閉じますと再度表示することができま<br>※「ご利用料金のお知らせ」とは・・・ご利<br>▲ 請求先電話番号を登録済みのお客さま<br>電話番号の設定を行ってください。<br>(設定画面へ移動する際は、お申込み<br>※NTT西日本電話料金払いをご希望の)<br>(お電話番号の審査後にID等を発行し                                       | 0123456789<br>用料金のお知らせ」を発行していますので、適宜<br>せんのでご注意ください。<br>用月日・お客さま名(受取人さまのお名前)・消<br>で、NTT西日本電話料金払いが表示されない場合<br>い内容がすべてクリアされますので、前のページに<br>お客さまは、事前に登録が必要です。<br>、後日メールでお送りいたします。)                                                | ご利用ください。<br>費税込みの電報料金を記載したもので領収書ではありません。<br>合は、電報発信メニューへ戻って、「登録情報の個別設定画面」;<br>こ戻り「一時保存」機能をご利用ください。)                                                      |
| ご登録いただいた電話番号<br>※電報料金の領収書は発行しておりません。<br>お客さま控えとして、受付完了画面で「ご利<br>画面を閉じますと再度表示することができま<br>※「ご利用料金のお知らせ」とは・・・ご利<br>▲ 請求先電話番号を登録済みのお客さま<br>電話番号の設定を行ってください。<br>(設定画面へ移動する際は、お申込み<br>※NTT西日本電話料金払いをご希望の)<br>(お電話番号の審査後にID等を発行し                                       | 0123456789<br>用料金のお知らせ」を発行していますので、適宜<br>せんのでご注意ください。<br>用月日・お客さま名(受取人さまのお名前)・消<br>で、NTT西日本電話料金払いが表示されない場合<br>外容がすべてクリアされますので、前のページに<br>お客さまは、事前に登録が必要です。<br>、後日メールでお送りいたします。)                                                 | ご利用ください。<br>費税込みの電報料金を記載したもので領収書ではありません。<br>含は、電報発信メニューへ戻って、「登録情報の個別設定画面」;<br>こ戻り「一時保存」機能をご利用ください。)                                                      |
| ご登録いただいた電話番号<br>※電報料金の領収書は発行しておりません。<br>お客さま控えとして、受付完了画面で「ご利、<br>画面を閉じますと再度表示することができま<br>※「ご利用料金のお知らせ」とは・・・ご利、<br>▲ 請求先電話番号を登録済みのお客さま<br>電話番号の設定を行ってください。<br>(設定画面へ移動する際は、お申込み<br>※NTT西日本電話料金払いをご希望の<br>(お電話番号の審査後にID等を発行し<br>< 前のページへ戻る<br>「お支払い方法」は、「NTT      | 0123456789<br>用料金のお知らせ」を発行していますので、適宜<br>せんのでご注意ください。<br>用月日・お客さま名(受取人さまのお名前)・消<br>で、NTT西日本電話料金払いが表示されない場合<br>か容がすべてクリアされますので、前のページに<br>お客さまは、事前に登録が必要です。<br>か、後日メールでお送りいたします。)                                                | ご利用ください。<br>費税込みの電報料金を記載したもので領収書ではありません。<br>含は、電報発信メニューへ戻って、「登録情報の個別設定画面」<br>こ戻り「一時保存」機能をご利用ください。)<br>2<br>お支払い方法の確認へ進まれの<br>なります。                       |
| ご登録いただいた電話番号<br>*電報料金の領収書は発行しておりません。<br>お客さま控えとして、受付完了画面で「ご利,<br>画面を閉じますと再度表示することができま<br>*「ご利用料金のお知らせ」とは・・・ご利,<br>▲ 請求先電話番号を登録済みのお客さま<br>電話番号の設定を行ってください。<br>(設定画面へ移動する際は、お申込み<br>*NTT西日本電話料金払いをご希望の<br>(お電話番号の審査後にID等を発行し<br>*「お支払い方法」は、「NTT<br>差出人複数発信/お届け先複数 | 0123456789<br>用料金のお知らせ」を発行していますので、適宜<br>せんのでご注意ください。<br>用月日・お客さま名(受取人さまのお名前)・消<br>で、NTT西日本電話料金払いが表示されない場合<br>い内容がすべてクリアされますので、前のページに<br>お客さまは、事前に登録が必要です。<br>へ後日メールでお送りいたします。)<br><b> 西日本電話料金払い」</b> のみと<br>数発信ではクレジットカードによるお | ご利用ください。<br>費税込みの電報料金を記載したもので領収書ではありません。<br>含は、電報発信メニューへ戻って、「登録情報の個別設定画面」<br>こ戻り「一時保存」機能をご利用ください。)<br>2 お支払い方法の確認へ進め<br>なります。<br>ち支払いはできませんので、あらかじめご了承くた |

# 4.決裁(稟議)発信

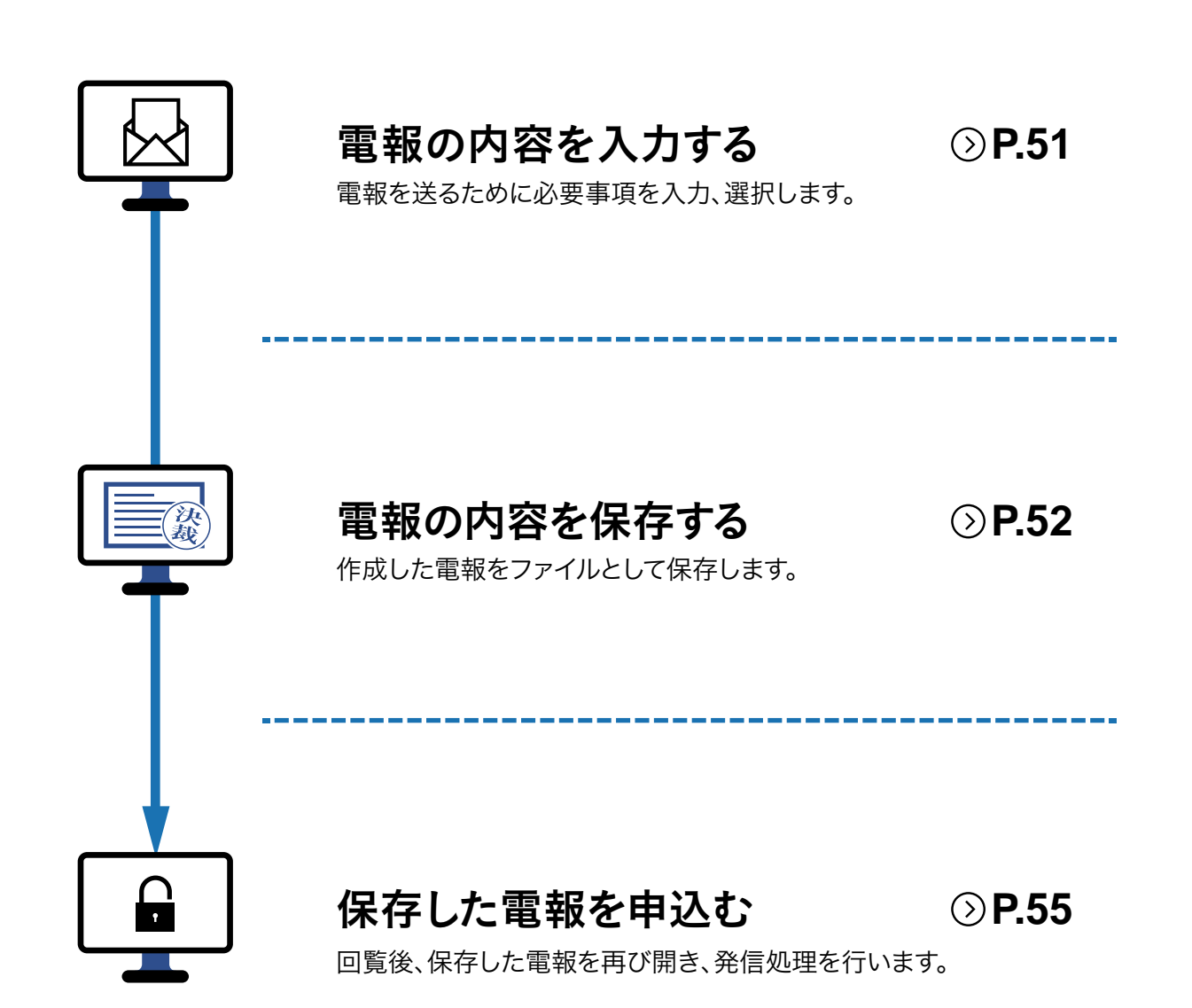

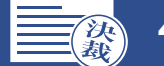

### ┃ 「決裁(稟議)発信」ボタンをクリックします

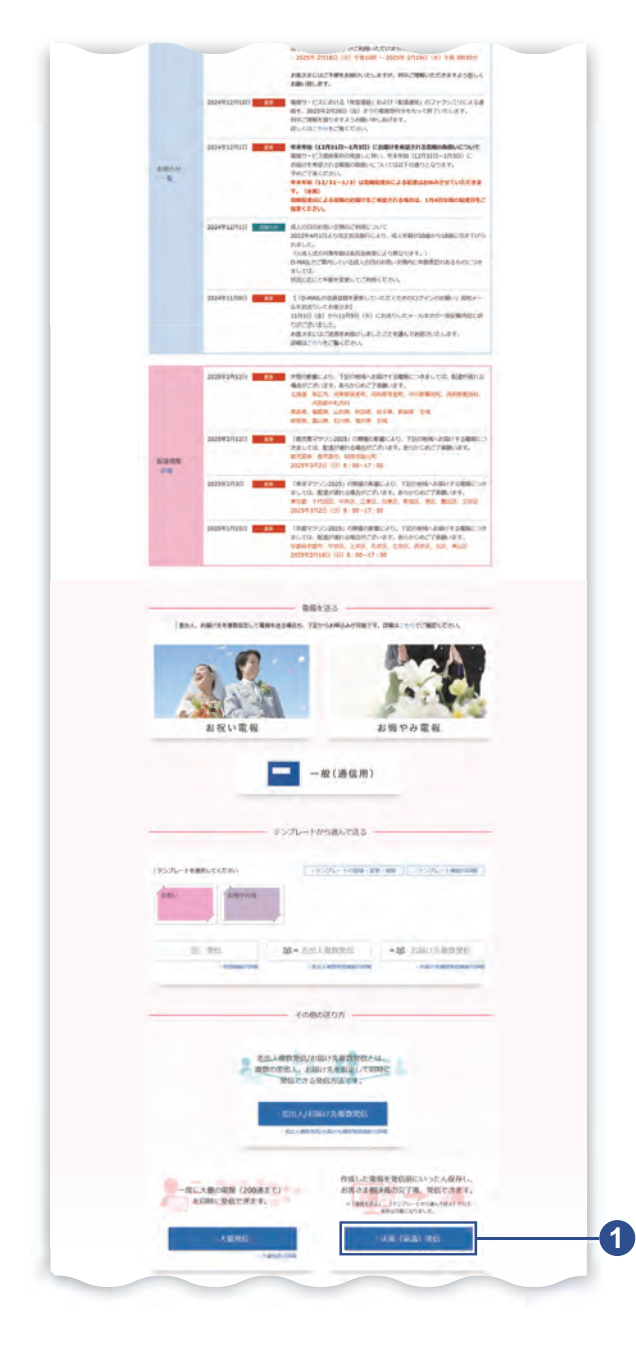

ログイン後、会員様メイン画面から
 「決裁(稟議)発信」ボタンをクリックします。

## 2 重要事項確認画面とご利用規約をご確認ください

|           | ■ ご利用級       | 絶ポタン              |       |
|-----------|--------------|-------------------|-------|
| ▲ 詳細!     | は、ご利用規約をご確認い | ただき、ご同意いただける場合は、  |       |
| 「ご利用規約を読む | みました」にチェックを入 | れた上で「同意する」ボタンを押して | ください。 |
|           |              | た詰みました            |       |
|           | ▲こ利用規約       | るかのように。           |       |

- ご利用規約を読んだ後に、
   チェックボックスにチェックを入れて ください。
- ご利用規約に同意いただける場合は、
   同意する ボタンをクリックします。

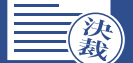

# 3 必要な電報内容を入力します

| 1 新聞け先・日時<br>心能け先・日時入力<br>いつ・どこに電報を送りますか? | 2 2 2 2 2 2 2 2 2 2 2 2 2 2 2 2 2 2 2                                                                                                    |
|-------------------------------------------|----------------------------------------------------------------------------------------------------|
| * mのページへ戻る<br>*ご利用いただ                     | ごけない文字・記号について →電報で出力される文字(字形<br>につい                                                                                                    |
| お届け日時                                     | →お届け日時につい                                                                                                    |
| お届け日                                      | 3月27日(○) ◆ (注) (水目がら1ヶ月32までのご販売が可能(作本作物(12/31~1/3)版く))<br>本まが込みの決中で年期200を影響だと場合、毎日以降のお販けとなります。あらからみご了水ください。<br>にて知られる試験けであなかった場合の用を用についても存載200を回い回しばの場合は30日以前のお<br>脳がとなります。)                                                                                                    |
|                                           | ○ 特勝指定しない<br>○ 年齢<br>○ 予約<br>○ 予約 |
| お届け時間                                     |                                                                                                    |
| お届け時間                                     |                                                                                                    |

以下、第2章 送る[基本編]をもとに 必要事項を入力して「お申込み内容 確認」画面までお進みください。

□ お届け日時・お届け先入力 P.23

## 4 「決裁(稟議)発信入力内容確認・保存」ボタンをクリックします

| 1.8875-118 21                                                                                                    | Non Name                                                                                                    | SARAN ST.                                                                                                    | ボタンをクリックします。 |
|----------------------------------------------------------------------------------------------------|----------------------------------------------------------------------------------------------------|----------------------------------------------------------------------------------------------------|--------------|
| BAN-DARS                                                                                                    |                                                                                                    | (一時保存) 单印刷                                                                                                    |              |
|                                                                                                    | 2386379                                                                                                    | <ul> <li>B時入力</li> </ul>                                                                                                    |              |
| 20010                                                                                                    | 2025403/1270(#3                                                                                                    |                                                                                                    |              |
| 8.90171012                                                                                                    | MERCELAN                                                                                                    |                                                                                                    |              |
| 北部计元 4/4                                                                                                    | that he was string                                                                                                 | -                                                                                                    |              |
| メールアドレス (M22M)<br>abc(liabc                                                                                        |                                                                                                    |                                                                                                    |              |
| > 便村売了メール40000000<br>※受村売了メールは、電料<br>にみが売了していることを<br>に認定使用できお知らせする<br>も以下の書も、便利売了メ<br>ます。あらかじめこ了承く<br>・メールの不信用用を設定 | 10年時間<br>なが中心かだ方でした後に、再度が中<br>メールでお取り付する時度です。<br>メールなど言わりません。)<br>人がたちまつきまかない場合があり<br>された。<br>なりたいない場合<br>されている場合時 | ※1007年30月で入入してくれない、<br>の高度なままでなか考慮したができる人で知道です。<br>※107年では知道できたい場合です。<br>※17かっからいで活動は、発展の高度などではなくにはなく<br>時期に応じませる。<br>※入力いたたいで活動は、発展の高度などではない。<br>きことに起こした時間は、発展の高度などである。 |              |
|                                                                                                    | 1.8届17九世纪30                                                                                                    | · #05.3.8-3030                                                                                                    |              |
|                                                                                                    | NUM IN THE POPULATION                                                                                              | / 周治人物政府保持部の詳細                                                                                                    |              |

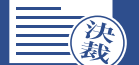

# 5」「決裁(稟議)発信 入力内容確認・保存」画面を確認します

決裁(稟議)発信入力内容確認・保存

#### 本画面ではまだ一時保存は完了しておりません。一時保存するには以下の操作を実施してください。

#### 入力内容の一時保存

#### 【一時保存方法】

#### ・ブラウザの「名前を付けて保存」帳能を使用し、ファイルを任意の場所に保存してください。 ファイルはHTML形式で保存されます。

【再酬方法】

#### 保存したファイルをダブルクリックしてください。

- \* D-MAIL会員のお客さまで、会員ログインした上で一時保存されたファイルを再開する際、「修正する」または 「お申込み内官確認へ進む」ボタンをクリックされた後、会員ログインをおこなってください。
- 保存、再開方法の詳細についてはこちらを参照ください。

#### 操作上のご注意

1

- ・電報で出力される文字フォントはJIS2004を採用しております。お客さまのお使いの環境により、入力された文字と電報で 出力される文字が異なる場合があります。 ・ ブラウザーのボタン(戻る、進む、更新など)をご使用になられますとエラーが発生する場合があります。 ページを戻る過作については、必ずページ内の「前のページへ戻る」ボタンをご使用ください。

| お届け電報台紙       | ローズガーデンボックス 慶復大 13                                                                                                    | ,750円(税込)                                                                                                    |             |
|---------------|----------------------------------------------------------------------------------------------------|----------------------------------------------------------------------------------------------------|-------------|
| お届け先メッセージ     | お祝い<br>大阪舟大阪市 中央区 高ノ宮中央<br>性式会社電報標準<br>総務部 総務課 電報 太郎 桂<br>ご補稿おめでとうございます。よき<br>をスクートされるお二人につよりお祝<br>期る」い意思を駆いてください。<br>お祈りいたします。<br>大規<br>有続<br>れて<br>に<br>日<br>の六 | 1<br>パートナーを得られ、新生活<br>い申にあげます。力を合わせ<br>まずますのご多母とご健康を<br>向大阪市中央区員ノ宮中央ー<br>ビル2間<br>着江西日本橋事<br>部 紀務課 西日本 太郎<br>-0000-0000 |             |
|               |                                                                                                    |                                                                                                    |             |
| 書体            | 毛筆体殺害き                                                                                                    |                                                                                                    |             |
| 送り状記載の有無      | 記載する                                                                                                    |                                                                                                    |             |
| 送り状           | 様式会社西日本商事<br>総務部 総務課 西日本 太郎<br>の六-0000-0000                                                                                                    |                                                                                                    |             |
| その他オブションの確認   |                                                                                                    |                                                                                                    |             |
| 記達通知サービス      |                                                                                                    |                                                                                                    |             |
| 配達通知サービス      | 利用しない                                                                                                    |                                                                                                    |             |
| ご利用料金         |                                                                                                    |                                                                                                    |             |
|               | 15.070円 (銀江)                                                                                                    | < 1010 (401)                                                                                                    | >           |
|               | 10/0/011 (002)                                                                                                    | 電報台紙                                                                                                    | : 13,750円   |
|               |                                                                                                    | メッセージ・差出人など                                                                                                    | : 1,3209    |
| 存された状態から「様正す。 | る」 「お申込み内容確認へ進む」 ボタンがク                                                                                                    | リックされた後、会員登録をしている場合                                                                                                    | Bはログインをしてくだ |
|               | Lattine a                                                                                                    | NUTRY'S TA CONTRACTOR OF A STREET                                                                                      |             |

- 1 決裁(稟議)発信内容を確認します。
- 2 内容を修正したい場合は「修正する」 ボタンをクリックします。

### 3 電報内容を保存し、回覧する

「決裁(稟議)発信」電報内容をパ ソコンにファイルとして保存し、回 覧します。 保存方法については次のページを ご確認ください。

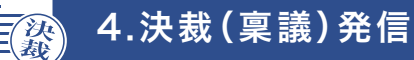

# 6 電報内容をパソコンにファイルとして保存します

|                                                                                                    | 電報内容の保存は、ブラウザーの<br>「名前を付けてページを保存」機能<br>を使用します。<br>↓ Windows 10の場合<br>↑ ・・・(設定など)」をクリックします。<br>2 「その他のツール」をクリックします。<br>3 「名前を付けてページを保存」を<br>クリックします。                                                                                                    |
|----------------------------------------------------------------------------------------------------|----------------------------------------------------------------------------------------------------|
| Image: State of the state of the state | <ul> <li>4 保存先を設定します。<br/>「ファイル名(N)」にファイル名を<br/>入力します。<br/>「ファイルの種類(T)」をHTML形式<br/>にします。</li> <li>5 「保存(S)」ボタンをクリックします。</li> <li>6 保存の際に下記のダイアログメッセージ<br/>が表示される場合があります。その場合<br/>は、「はい」を選択し、保存します。</li> <li>2 Webページの様で見たいがのよいの場合<br/>が表示される場合があります。その場合<br/>は、「はい」を選択し、保存します。</li> </ul> |
| (<br>)<br>)<br>)<br>)<br>)<br>(<br>)<br>)<br>)<br>(<br>)<br>)<br>)<br>)<br>)<br>)<br>(<br>)<br>)<br>)<br>)<br>)<br>)<br>)<br>)<br>(<br>)<br>)<br>)<br>)<br>)<br>(<br>)<br>)<br>)<br>)<br>(<br>)<br>)<br>)<br>)<br>(<br>)<br>)<br>)<br>)<br>)<br>)<br>)<br>)<br>)<br>)<br>)<br>)<br>)                                                                                                    | <ul> <li>6 任意の場所に保存されます。</li> <li>※保存したファイルはメール等にて供覧す<br/>ることができます。</li> <li>※ Microsoft Edgeで保存した場合の画面<br/>です。お使いのブラウザによってアイコン<br/>のみ表示される場合もあります。</li> </ul>                                                                                                    |

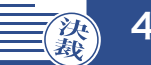

## 7. 回覧後、保存した電報ファイルを開きます

電報を発信する際は、保存した 決裁(稟議)発信入力内容確認・保存 ファイルをダブルクリックして、 本画面ではまだ一時保存は完了しておりません。一時保存するには以下の操作を実施してください。 ファイルを開きます。 入力内容の一時保存 【一時保存方法】 ブラウザの「名前を付けて保存」機能を使用し、ファイルを任意の場所に保存してください。 ファイルはHTML形式で保存されます。 【再開方法】 1 保存していた電報内容が確認で 保存したファイルをダブルクリックしてください。 ※ D-MAIL会員のお客さまで、会員ログインした上で一時保存されたファイルを再開する際、「修正する」または きます。 「お申込み内容確認へ進む」ボタンをクリックされた後、会員ログインをおこなってください。 保存、再開方法の詳細についてはこちらを参照ください。 操作上のご注意 2 内容を修正する場合は「修正する」 ・電報で出力される文字フォントはJIS2004を採用しております。お客さまのお使いの環境により、入力された文字と電報で 出力される文字が異なる場合があります。 ブラウザーのボタン(戻る、進む、更新など)をご使用になられますとエラーが発生する場合があります。 ページを戻る操作については、必ずページ内の「前のページへ戻る」ボタンをご使用ください。 ボタンをクリックします。 入力内容の確認 3 内容に問題がなければ、 お届け電報台紙 ローズガーデンボックス・鹿包大 13,750円(税込) お申込み内容確認へ進む お祝い ボタンをクリックします。 大阪府大阪市 中央区 森ノ宮中央 1 株式会社電報商事 総務部 総務課 電報 太郎 様 ご緒術おめでとうございます。よきパートナーを得られ、新生活 をスタートされるおこ人になよりお祝い申しあげます。力を合わせ 明るく楽しい意思を知いてください、ますますのご多等とご健康を お祈りいたします。 お届け先メッセージ 大阪府大阪市中央区森ノ宮中央・ 電報ビル2階 株式会社西日本商事 総務部 総務課 西日本 太郎 0六-0000-0000 1 晋体 毛筆体縦書き 送り状記載の有無 記載する 株式会社西日本商事 総務部 総務課 西日本 太郎 〇六-0000-0000 送り状 その他オプションの確認 配達通知サービス 配達通知サービス 利用しない こ利用料金 15,070円 (税込) 甜 < 内訳(税込) > 雷報台紙 13,750円 メッセージ・差出人など 1,320円 保存された状態から「修正する」「お申込み内容確認へ進む」ボタンがクリックされた後、会員登録をしている場合はログインをしてください 修正する お申込み内容確認へ進む 3 2 前のページへ戻る

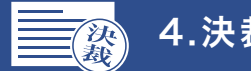

# 8. ID、パスワードの入力を行い、ログインします

「ログイン」画面が表示されますので、登録ID、お客様ID、パスワードの入力を行います。

| ログイン                                                                                                    | 1 「登録ID」「お客様ID」「パスワード」   |
|----------------------------------------------------------------------------------------------------|--------------------------|
| NTT酒日本の電磁をご利用いただき、ありがとうございます。<br>お申込みいただく前に、「お知らせ」「記道情報」を必ずご確認ください。                                                                                                    | を入力しより。                  |
| 【2023年1月10日以前に作成した一時保存ファイルおよび決難(第間)発催ファイルに向するご注意)<br>料金件窓室見に申い、2023年1月10日以前に作成したファイルと、金額が異える場合がございますのでご注意ください。<br>受款人項目の仕様変更に伴い、2023年1月10日以前に作成したファイルを利用すると、受取人項目が空機となりますので、お申込みの際は申<br>込画面にて再度ご入力いただきますようお強いいたします。 | 2 「ログイン」<br>ボタンをクリックします。 |
| ■ログイン(法人会員のお客さま)                                                                                                    |                          |
| 1 1 1 1 1 1 1 1 1 1 1 1 1 1 1 1 1 1 1                                                                                                    |                          |
| ? バスワードをお忘れの方 ? バスワード変更時の注意点                                                                                                    |                          |
| ?ログインにお困りの方                                                                                                    |                          |
| ※お客様俳優の取り扱いに関して詳細は、プライバシーボリシーをご覧ください。                                                                                                    |                          |
| ※当サイトでは、SSL (債額を暗号化して送信するセキュリティーソフト)を利用して、お客さまの個人債額を保護しております                                                                                                    |                          |

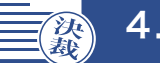

## 9 電報内容を確認し、発信処理を行います

| TABLE-100 2.88                                                                                                    |                                                                                                    |                                                                                                    |                                                                                                    |
|----------------------------------------------------------------------------------------------------|----------------------------------------------------------------------------------------------------|----------------------------------------------------------------------------------------------------|----------------------------------------------------------------------------------------------------|
| BAX-CARS                                                                                                    | 1                                                                                                    |                                                                                                    |                                                                                                    |
|                                                                                                    | -                                                                                                    | 1-4                                                                                                    | 時保存 一印刷                                                                                                    |
|                                                                                                    | atality of                                                                                                    | · 日時入力                                                                                                    |                                                                                                    |
| 8.6010                                                                                                    | 2025403/1270(A)                                                                                                    |                                                                                                    |                                                                                                    |
| 1.0011100                                                                                                    |                                                                                                    |                                                                                                    |                                                                                                    |
| 北部计元 化所                                                                                                    | 3387385 MAX #2909                                                                                                    |                                                                                                    | 102                                                                                                    |
| SRA28                                                                                                    |                                                                                                    |                                                                                                    |                                                                                                    |
| KEEN9-CX                                                                                                    | ROBLACES                                                                                                    |                                                                                                    |                                                                                                    |
|                                                                                                    | aRen                                                                                                    | い、電報台紙                                                                                                    |                                                                                                    |
| F.M                                                                                                    | 4/40.17 80.00                                                                                                    |                                                                                                    |                                                                                                    |
| meantantm.                                                                                                    | 0-2月-15-8192-88大                                                                                                    | 2527-<br>2552-<br>2552-                                                                                                    |                                                                                                    |
|                                                                                                    |                                                                                                    |                                                                                                    |                                                                                                    |
| 6-1291-12-5                                                                                                    |                                                                                                    |                                                                                                    |                                                                                                    |
| A RESIDENCESSION                                                                                                    | SCRORNOMENTERCORENES<br>AMUNO TREI KOSSOGECON                                                                                                    | . #FCHIREAN/LAY.                                                                                                    |                                                                                                    |
|                                                                                                    | 10000                                                                                                    | A A A A T                                                                                                    |                                                                                                    |
|                                                                                                    | 57                                                                                                    | 2                                                                                                    |                                                                                                    |
|                                                                                                    |                                                                                                    | 14 I C R                                                                                                    |                                                                                                    |
|                                                                                                    |                                                                                                    | 1. 1. 1. 1. 1. 1. 1. 1. 1. 1. 1. 1. 1. 1                                                                                                    |                                                                                                    |
|                                                                                                    | norther and the second second s                                                                                                    | 大学小学をからまた。<br>(1)<br>(1)<br>(1)<br>(1)<br>(1)<br>(1)<br>(1)<br>(1)                                                                                                    |                                                                                                    |
|                                                                                                    | 的子子是一种是女子是一种子子的子子。<br>一种子子是一种子子的子子的子子的子子的子子的子子的子子的子子的子子。<br>一种人们的子子的子子的子子的子子的子子的子子的子子的子子的子子。                                                                                                    |                                                                                                    |                                                                                                    |
|                                                                                                    | 10-10-10-10-10-10-10-10-10-10-10-10-10-1                                                                                                    |                                                                                                    |                                                                                                    |
|                                                                                                    | 10-54-04<br>10-54-04<br>10-54-04<br>10-54-04<br>10-54-04<br>10-54-04<br>10-54-05<br>10-54-05<br>10-54-                                                                                                    |                                                                                                    |                                                                                                    |
|                                                                                                    | 1997-1998-1998-1998-1998-1998-1998-1998-                                                                                                    |                                                                                                    |                                                                                                    |
|                                                                                                    | 0,000,000,000,000,000,000,000,000,000,                                                                                                    |                                                                                                    |                                                                                                    |
| PEX 0 VENT                                                                                                    |                                                                                                    |                                                                                                    |                                                                                                    |
| PER O VENT                                                                                                    |                                                                                                    |                                                                                                    |                                                                                                    |
| DEX QUEST                                                                                                    | историст, стори стори<br>ССИ СТИ СТИ СТИ СТИ СТИ СТИ СТИ СТИ СТИ                                                                                                    |                                                                                                    |                                                                                                    |
| Р БА О ЧСУ-<br>                                                                                                    | (1)                                                                                                    |                                                                                                    |                                                                                                    |
| рек Очеч-<br>вытрэтахит-рейон<br>«Анан<br>Ан                                                                                                    | β         (1)           β         (1)           (1)         (1)           (1)         (1)           (1)         (1)           (1)         (1)           (1)         (1)           (1)         (1)           (1)         (1)           (1)         (1)           (1)         (1)           (1)         (1)           (1)         (1)           (1)         (1)           (1)         (1)           (1)         (1)           (1)         (1)           (1)         (1)           (1)         (1)           (1)         (1)           (1)         (1)           (1)         (1)           (1)         (1)           (1)         (1)           (1)         (1)           (1)         (1)           (1)         (1)           (1)         (1)           (1)         (1)           (1)         (1)           (1)         (1)           (1)         (1)           (1)         (1)                                                                                                    |                                                                                                    | 13,7507                                                                                                    |
| Р Б.Х.   О ЧСУК<br>Ристорициче-росабоя<br>«Синави<br>ОМГ                                                                                                    | рано<br>(15,070円 (8832)                                                                                                    |                                                                                                    | 13,7597                                                                                                    |
| Ø ЕХ О ЧСЭР.<br>9- СЭЭК АКУСС-УСАЮ<br># ОДТФИЯ<br>ОДТ                                                                                                    | (15,070円 (根22))                                                                                                    | 1         2         2         2         2         2         2         2         2         2         2         2         2         2         2         2         2         2         2         2         2         2         2         2         2         2         2         2         2         2         2         2         2         2         2         2         2         2         2         2         2         2         2         2         2         2         2         2         2         2         2         2         2         2         2         2         2         2         2         2         2         2         2         2         2         2         2         2         2         2         2         2         2         2         2         2         2         2         2         2         2         2         2         2         2         2         2         2         2         2         2         2         2         2         2         2         2         2         2         2         2         2         2         2         2         2         2                                                                                                    | 13,550%<br>1,320%                                                                                           |
| Р БХ<br>0 ч5уг<br>пс-7>эалус-эсайн<br>алтаби<br>алтаби<br>алтаб |                                                                                                    |                                                                                                    | 13,750%<br>1.330%                                                                                           |
| PEX OUTOF<br>                                                                                                    | рен (желе)<br>(желе)<br>( |                                                                                                    | 13,750m<br>1.330m                                                                                           |
| P EX O VEWF<br>・レイアントはメッセーンと見られ<br>・公計会話<br>・<br>の計会話<br>・<br>の目の<br>・<br>、<br>・<br>、<br>・<br>、<br>、<br>、<br>、<br>、<br>、<br>、<br>、<br>、<br>、<br>、<br>、<br>、                                                                                                    |                                                                                                    |                                                                                                    | 13,7597                                                                                                    |
|                                                                                                    |                                                                                                    | ۲۰           ۲۰           ۲۰           ۲۰           ۲۰           ۲۰           ۲۰           ۲۰           ۲۰           ۲۰           ۲۰           ۲۰                                                                                                    | 13,7507                                                                                                    |
| EX     O VESH     Control     Control     Contro     Control     Control     Control     Control                                                                                                    |                                                                                                    | ۲۰           ۲۰           ۲۰           ۲۰           ۲۰           ۲۰           ۲۰           ۲۰           ۲۰           ۲۰           ۲۰           ۲۰           ۲۰           ۲۰           ۲۰           ۲۰           ۲۰           ۲۰           ۲۰                                                                                                              | 13,7507                                                                                                    |
|                                                                                                    | С. Ф. С. УУС-3<br>С. Ф. С. УУС-3<br>С. Ф.                                                                                                    |                                                                                                    | 13,7507<br>1,3307                                                                                           |
|                                                                                                    |                                                                                                    | • Рад состание и полнание и полнание и пол | 13,7597<br>1,3397<br>1,3397                                                                                 |
| CAT Q VENE      CONTRACTORS      CONTRACTORS      CO                                                                                                    |                                                                                                    | 1         2         2         2         2         2         2         2         2         2         2         2         2         2         2         2         2         2         2         2         2         2         2         2         2         2         2         2         2         2         2         2         2         2         2         2         2         2         2         2         2         2         2         2         2         2         2         2         2         2         2         2         2         2         2         2         2         2         2         2         2         2         2         2         2         2         2         2         2         2         2         2         2         2         2         2         2         2         2         2         2         2         2         2         2         2         2         2         2         2         2         2         2         2         2         2         2         2         2         2         2         2         2         2         2         2         2                                                                                                    | 13,7507<br>1,3207<br>1,3207<br>1,3207<br>1,3207<br>1,3207<br>1,3207<br>1,3207<br>1,3207<br>1,3207<br>1,3207 |

- 1 「お申込み内容確認」画面の内容を確認します。
- 2 お支払い方法の選択へ進む ボタンを クリックします。

以降の発信完了までの手順は、基本的な電報 の発信方法と同じです。 詳しくは、第2章 送る[基本編]をご確認ください。

😡 お支払い方法の選択

P.30